## Step by Step How to Obtain Proof of Enrollment

- 1. Log into Buzzport
- 2. On the Home tab locate the "REGISTRATION AND STUDENT SERVICES" channel
- 3. Select the "Registration OSCAR" link

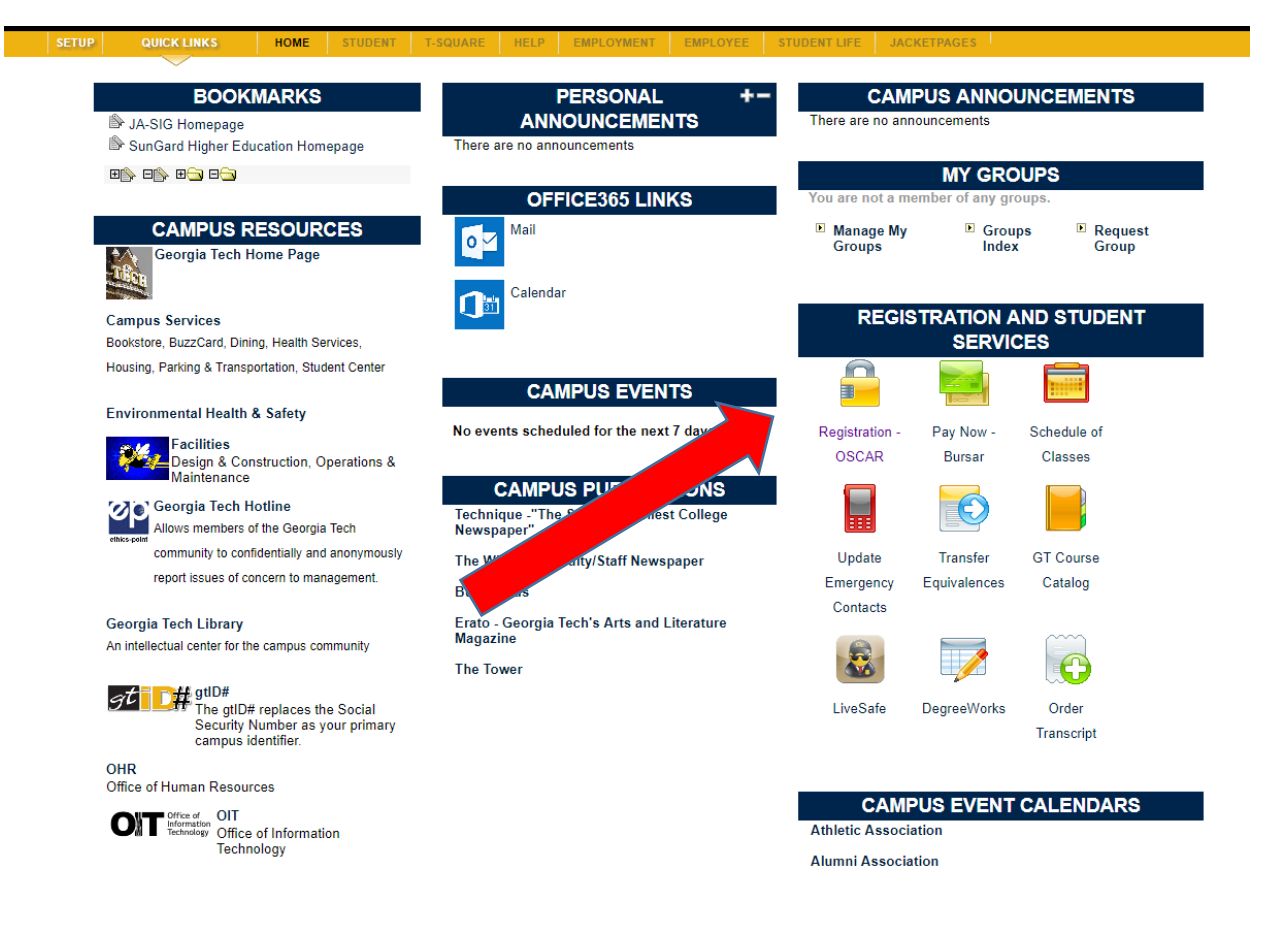

4. Select "Student Services & Financial Aid"

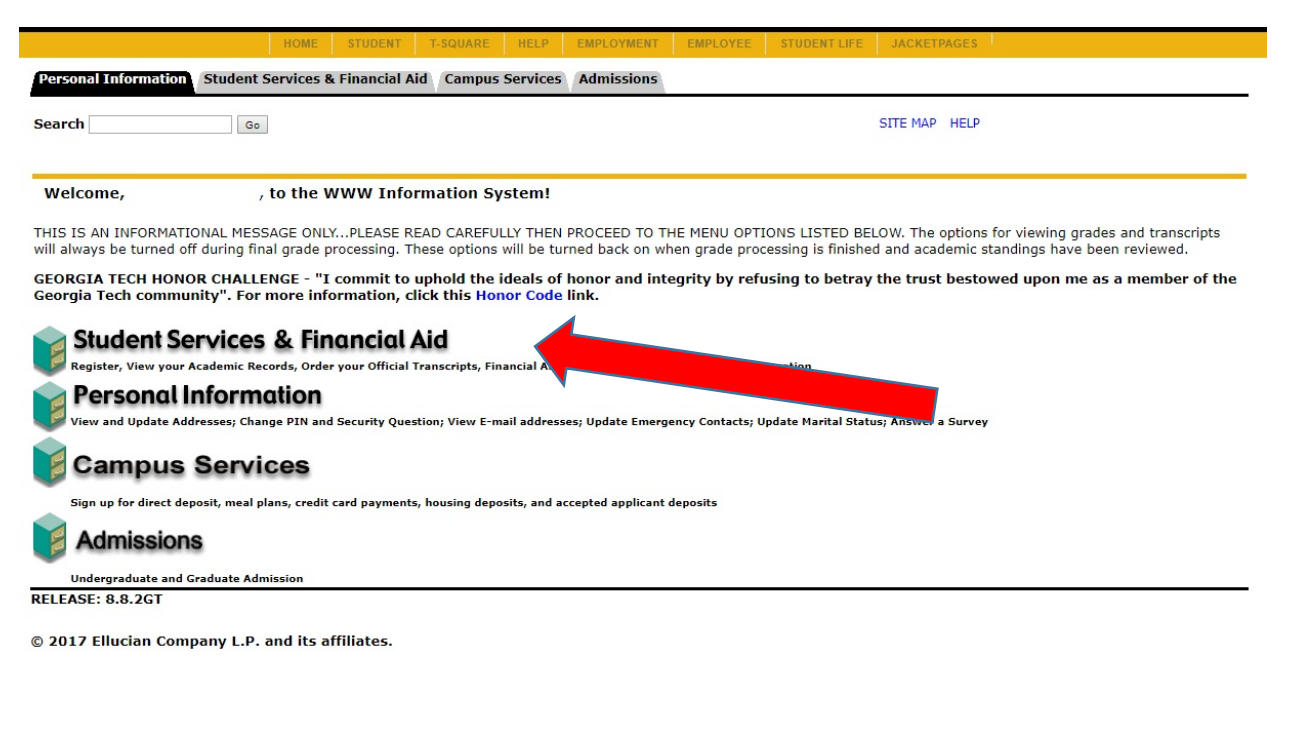

5. Select "Student Records"

|                    |                                                                                                    |                    | HOME                 | STUDENT              | T-SQUARE         | HELP         | EMPLOYMENT             | EMPLOYEE           | STUDENT LIFE            | JACKETPAGES                                   |
|--------------------|----------------------------------------------------------------------------------------------------|--------------------|----------------------|----------------------|------------------|--------------|------------------------|--------------------|-------------------------|-----------------------------------------------|
| Persona            | al Informat                                                                                                    | tion Stu           | dent Services        | & Financial Ai       | d Campus         | Services     | Admissions             |                    |                         |                                               |
| Search             |                                                                                                    |                    | Go                   |                      |                  |              | R                      | ETURN TO MENI      | U SITE MAP HEL          | P                                             |
| Stude              | ent, Fir                                                                                                    | nancia             | I Aid & S            | tudent A             | ccount           | (Burs        | ar) Info               |                    |                         |                                               |
|                    |                                                                                                    |                    |                      |                      |                  | · ·          | -                      |                    |                         |                                               |
| GEORGI             | ІА ТЕСН Н                                                                                                    | IONOR CH           | ALLENGE - "          | I commit to          | phold the        | ideals o     | f honor and int        | egrity by ref      | using to betray         | the trust bestowed upon me as a member of the |
| Jeorgia            | i Tech con                                                                                                    | nmunity            | . For more in        | formation, ci        | ICK THIS HO      | nor Code     | e link.                |                    |                         |                                               |
| Registi            | ration                                                                                                    |                    |                      | 4                    |                  |              |                        |                    |                         |                                               |
| Check yo           | our registration                                                                                                    | n status; Add      | l or drop classes; S | elect varia          | lits, grading me | des, or leve | els: Display your clas | s schedule: Obtair | n student invoice state | ement; Web payment options.                   |
| Studer<br>View you | Student Records<br>View vaur holes i biolay vaur arades: Order transcripts: Review, ummar var variance and perments or service variante sources. |                    |                      |                      |                  |              |                        |                    |                         |                                               |
| -                  |                                                                                                    |                    |                      |                      |                  |              |                        |                    |                         |                                               |
| Make a n           | Pay Now                                                                                                    | !<br>un account in | the Student Bill-    | +Payment Porta       | . Diesse ensh    | la non-uns   | or hold down the       | Ttel key when yo   | w click to open the     | new window                                    |
| Financ             | ial Aid                                                                                                    |                    |                      |                      |                  |              |                        |                    |                         |                                               |
| Apply for          | r Financial Aid;                                                                                                    | ; Review the       | status of your final | ncial aid applicatio | ins; Check statu | is of docum  | ent requirements; R    | eview loans.       |                         |                                               |
| Student /          | nt Account                                                                                                    | t                  |                      |                      |                  |              |                        |                    |                         |                                               |
| GRA /              | GTA Pavro                                                                                                    | oll Deduc          | tion                 |                      |                  |              |                        |                    |                         |                                               |
| View S             | ,<br>Student In                                                                                                    | formatio           | n                    |                      |                  |              |                        |                    |                         |                                               |
| Bookstor           | tore Autho                                                                                                    | orization          |                      |                      |                  |              |                        |                    |                         |                                               |
| RELEASE            | E: 8.8.2GT                                                                                                    |                    |                      |                      |                  |              |                        |                    |                         |                                               |
|                    |                                                                                                    |                    |                      |                      |                  |              |                        |                    |                         |                                               |
| 0 2017             | Ellucian C                                                                                                    | Company            | L.P. and its a       | affiliates.          |                  |              |                        |                    |                         |                                               |

## 6. Select "Verification Requests"

| earch Go                                             |                                                        |                       | RETURN TO MEN                           | U SITE MAP HELF | p |
|------------------------------------------------------|--------------------------------------------------------|-----------------------|-----------------------------------------|-----------------|---|
| Student Records                                      |                                                        |                       |                                         |                 |   |
|                                                      |                                                        |                       |                                         |                 |   |
| *New* Order Official Electron                        | ic/Printed Transcript<br>all (404) 894-2425 to request | transcripts. You cann | ot order a transcript on this syste     | em.             |   |
| Anticipated Graduation Term                          |                                                        |                       | , , , , , , , , , , , , , , , , , , , , |                 |   |
| View Holds                                           |                                                        |                       |                                         |                 |   |
| Progress Report Grades                               |                                                        |                       |                                         |                 |   |
| Final Grades                                         |                                                        |                       |                                         |                 |   |
| Unofficial Transcript                                | 4                                                      |                       |                                         |                 |   |
| Verification Requests                                |                                                        |                       |                                         |                 |   |
| View Status and Verification F                       | Requests                                               |                       |                                         |                 |   |
| Online Degree Verification                           |                                                        |                       |                                         |                 |   |
| Account Summary by Term                              |                                                        |                       |                                         |                 |   |
| Account Summary                                      |                                                        |                       |                                         |                 |   |
| Select Tax Year                                      |                                                        |                       |                                         |                 |   |
| Tax Notification                                     |                                                        |                       |                                         |                 |   |
| DegreeWorks                                          |                                                        |                       |                                         |                 |   |
| Apply to Graduate                                    |                                                        |                       |                                         |                 |   |
| View Application To Graduate                         |                                                        |                       |                                         |                 |   |
| View Degree Candidate Inforr                         | nation                                                 |                       |                                         |                 |   |
| View GT and Regents' Data                            |                                                        |                       |                                         |                 |   |
| Post Office Box Information                          |                                                        |                       |                                         |                 |   |
| Change Program of Study<br>*** Change concentration. |                                                        |                       |                                         |                 |   |
| Transfer Credit                                      |                                                        |                       |                                         |                 |   |
|                                                      |                                                        |                       |                                         |                 |   |

## 7. Select "Access the Clearinghouse" Link in the "Enrollment Verification" selection

| ENROLLMENT VERIFICATION:                                                                                                    |
|----------------------------------------------------------------------------------------------------|
| Georgia Tech has authorized the National Student Clearinghouse to act as our agent for providing enrollment verifications for insurance purposes, student loans, future employment, military IDs, etc. This service is available 24/7 to current students and alumni of Georgia Tech at no charge. Enrollment verifications (both term and total) ca ONLY be ordered through the Clearinghouse. |
| Access the Clearinghouse                                                                                                    |
| PRE-REGISTRATION LETTER:                                                                                                    |
| Enrollment for a term for which you have pre-registered cannot be verified until after the last day of Phase II registration for the term.                                                                                                    |
| Pre-registration ordering instructions                                                                                                    |
| TRANSIENT LETTERS:                                                                                                    |
| A transient letter simply verifies that your most recent academic standing is GOOD. Please order below.                                                                                                    |
| EXAMPLE: Term - select term of current enrollment at Georgia Tech.                                                                                                    |
| ORDER A VERIFICATION BELOW:                                                                                                    |
| * indicates required field                                                                                                    |
| Term: * None   Verification Type: * None   Number of Copies: * 1                                                                                                    |
| Continue                                                                                                    |

[ View Holds | View Status of Enrollment Verification Requests ]

RELEASE: 8.7.1

- 8. Log in to National Student Clearinghouse website
- 9. Select option below:

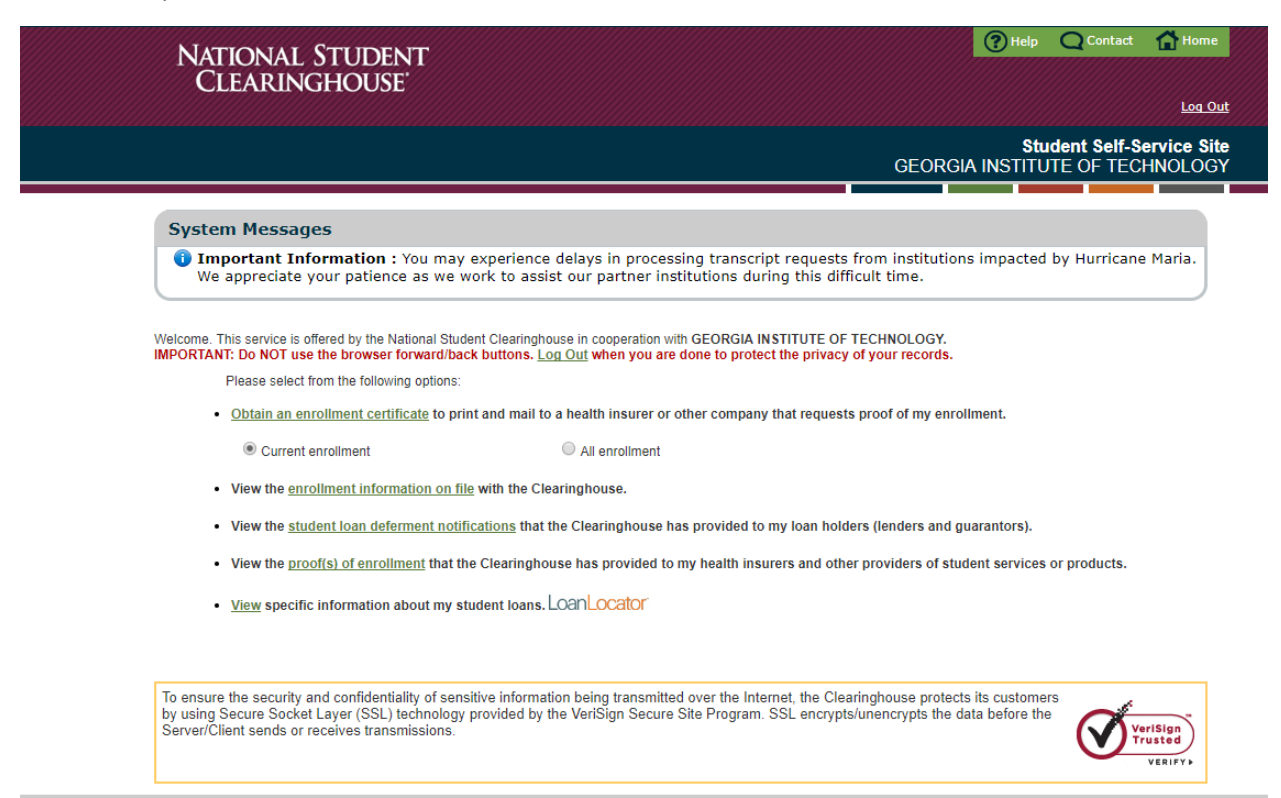